## 福昕高级 PDF 编辑器下载与激活指南

一、软件下载

进入福昕官网-教育用户页面下载, 链接:

<u>https://www.foxitsoftware.cn/solutions/edu/?fro</u> m=gaoxiao

找到下图轮播图,点击"免费下载 PDF 编辑器",选择 所需版本进行下载(含 Windows、Mac、iOS、Android、Linux 版本)

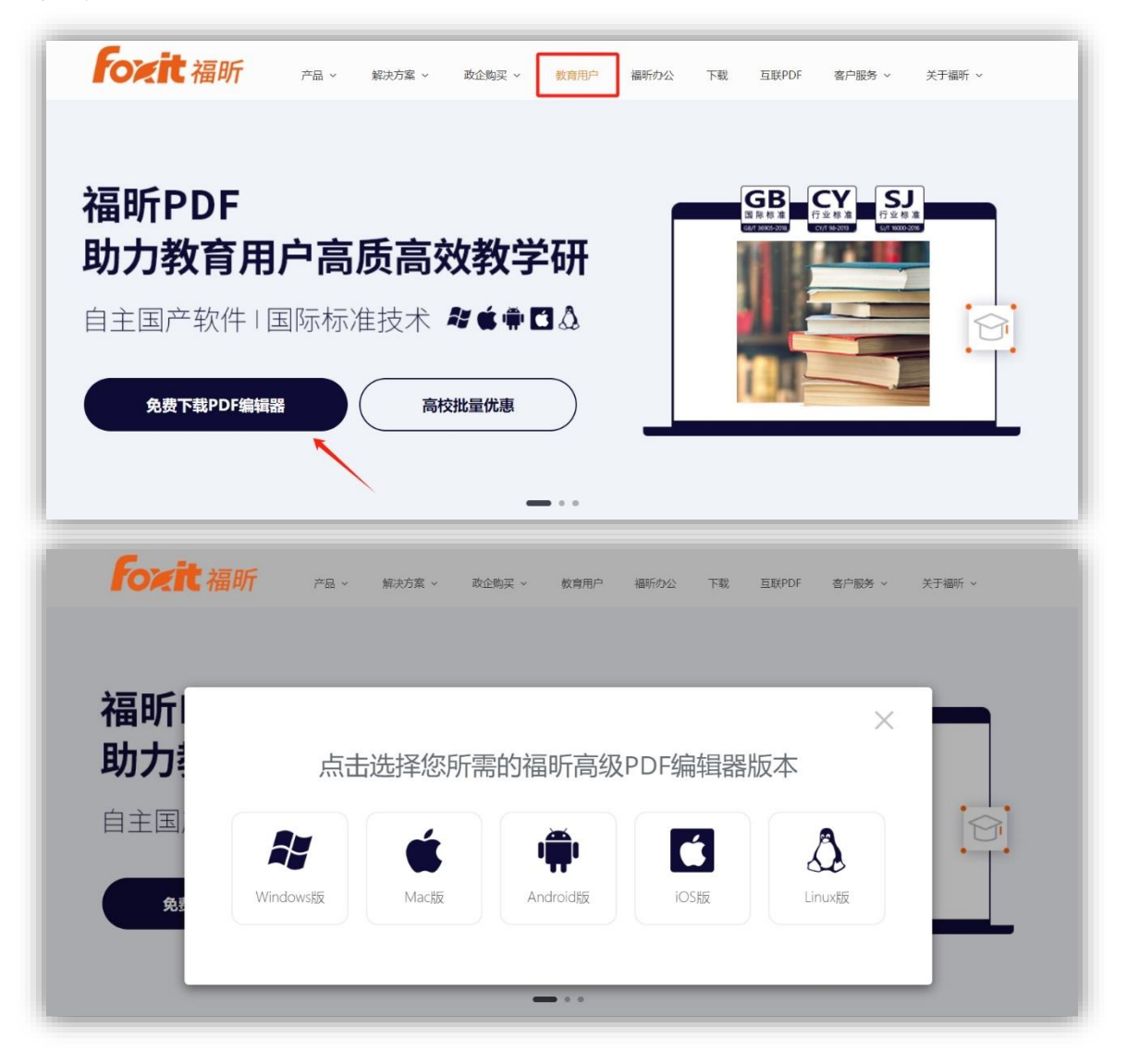

三、安装、登录、激活

①下载后双击安装文件,按照提示安装软件。

| 记 福昕高级PDF编辑器 安装粮 | 序 — 🗆 X                                                                                          |
|------------------|--------------------------------------------------------------------------------------------------|
| 福昕高级<br>PDF编辑器   | 福昕高级PDF编辑器安装向导已经<br>完成。                                                                          |
|                  | 单击"完成"按钮退出安装向导。                                                                                  |
| 准备就绪<br>的PDF     | ✓ 运行福昕高级PDF编辑器<br>PDF IFilter-桌面版已经成功的安装到您的系统中。请<br>参照用户手册来查看如何重建您的索引来使用Windows<br>搜索引擎来检索PDF文件。 |
| Fozit            |                                                                                                  |
|                  | 上一步(B) <b>完成(F)</b> 取消                                                                           |

②在跳出激活对话框后,点击"激活">"登录"。

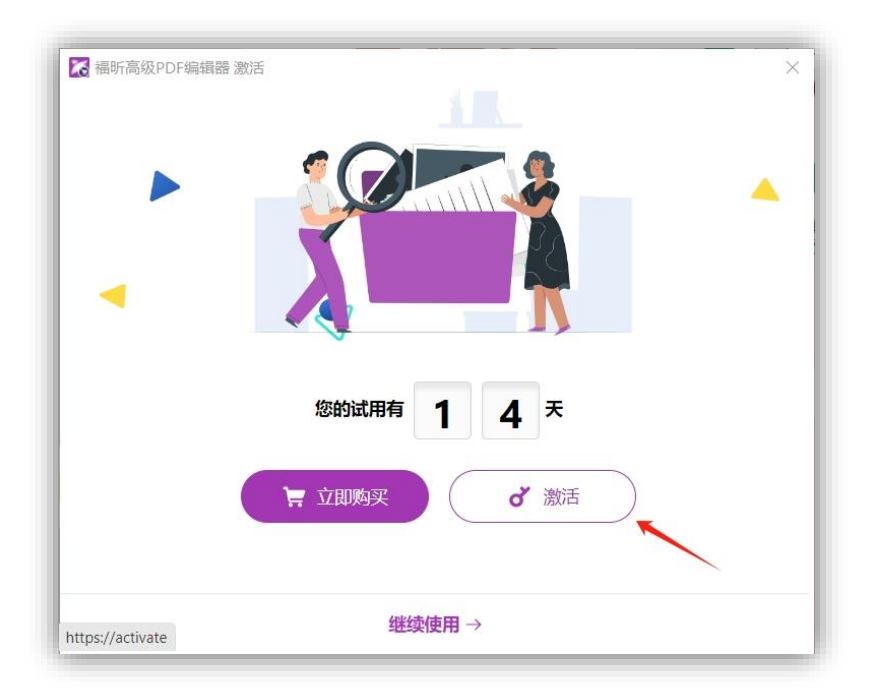

| and The second                        |                           | • •       |          | * 💆 *     |
|---------------------------------------|---------------------------|-----------|----------|-----------|
| •                                     | •                         |           | •        |           |
|                                       |                           |           |          |           |
| 订阅                                    |                           |           |          |           |
| 如果您已经有一个福昕高                           | 版 PDF编辑器的订                | 阅授权, 请登录您 | 的账户。     |           |
| 注意: 如果您长时间不便                          | 使用福昕高级PDF编                | 辑器,则可能需要  | 重新登录。    |           |
| 23 東登                                 |                           |           |          |           |
|                                       |                           |           |          |           |
| 授权                                    |                           |           |          |           |
| 授权                                    | C/CL D.D.F/CD-FEBREDD-HOL |           | 264 \    | ᅃᅋᆕᅶᄤᄳᅷᄮᅭ |
| 授权<br>如果您已经购买了福昕高<br>容,然后点击激活。        | 6级PDF编辑器的授                | 权文件,请在这里  | 目输入完整的注  | 册码或者授权文件内 |
| <b>授权</b><br>如果您已经购买了福昕高<br>容,然后点击激活。 | 5级PDF编辑器的授                | 权文件, 请在这里 | 目输入完整的注  | 册码或者授权文件内 |
| 授权<br>如果您已经购买了福昕高<br>容,然后点击激活。        | 5级PDF编辑器的授                | 权文件, 请在这里 | 開輸入完整的注  | 册码或者授权文件内 |
| 授权<br>如果您已经购买了福昕高<br>容,然后点击激活。        | 5级PDF编辑器的授                | 权文件, 请在这里 | 歸入完整的注   | 册码或者授权文件内 |
| 授权<br>如果您已经购买了福昕高<br>容,然后点击激活。        | 5级PDF编辑器的授                | 权文件,请在这重  | 19输入完整的注 | 册码或者授权文件内 |

③在登录界面中,选择"CARSI"登录;

|                    | × |
|--------------------|---|
| 登录使用福昕账户登录         |   |
| <b>密码登录</b> 短信登录   |   |
| 手机号码/电子邮箱          |   |
| 密码<br><b>◎</b>     |   |
| ✓ 记住我 <u>忘记密码?</u> |   |
| 登录                 |   |
| 。<br>② SSO登录       |   |
| 添加一个企业账户<br>或      |   |
|                    |   |
|                    |   |

④选择完CARSI后,系统将自动跳转至CARSI登录页面, 在方框中选择山东航空学院,点击"登录"按钮;(如遇到证 书已过期提示,请点击继续登录即可)

| CERNET联邦认证与资源共享基础                    | 设施CAR   | SI-用户  | 受录  |        |              |          |
|--------------------------------------|---------|--------|-----|--------|--------------|----------|
|                                      | 8用      | 庐登     | R 🕄 | )管理    | 5 <b>0</b> 5 | r EN     |
| 教育网联邦认证与资源共享基                        | 出設施     |        |     |        |              | $\equiv$ |
| 用                                    | 户登录     | ₹      |     |        |              |          |
| 山东航空学院                               |         |        |     | ×      | ŝ            | 琭        |
| 山东航空学院 (Shandong                     | Univers | ity of | Aer | onauti | ics)         | Ļ        |
| 记住我的选择                               |         |        |     | (      |              | (89)     |
| 全部 <u>A</u> B C D F<br>Q S T W X Y Z | GН      | J      | κι  | . м    | Ν            | Ρ        |
|                                      |         |        |     |        |              |          |

⑤系统将自动跳转至学校登录界面,(若出现界面显示 不完整的情况,请将鼠标移动到页面四周进行拖动放大), 填入统一身份认证账号及密码或扫码登录即可。

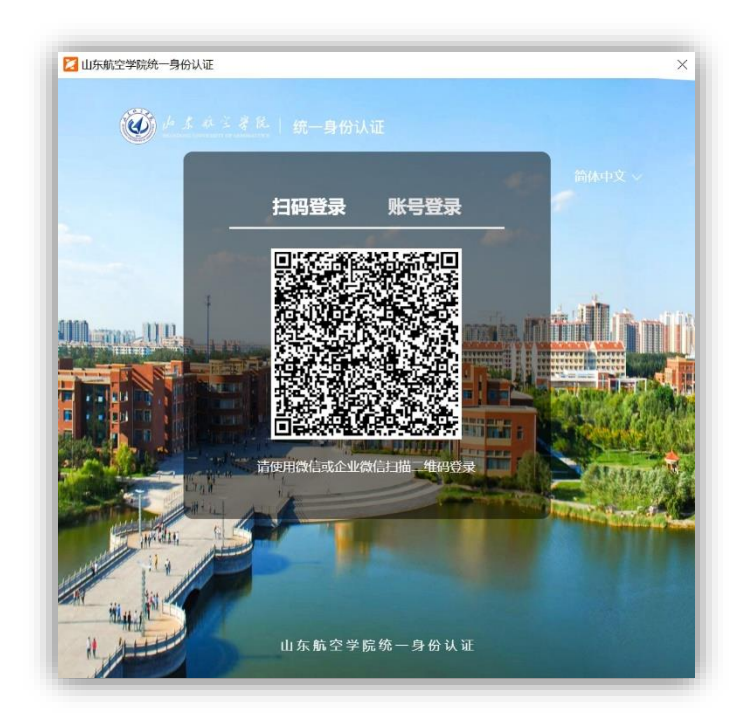

⑥首次登录 CARSI 时,系统会要求您绑定一个个人邮箱, 绑定后,根据提示完成激活,后续登录中将不再重复此操作。

| 2 登录                       | ×               |
|----------------------------|-----------------|
|                            | 福昕高级PDF编辑器 激活 × |
| 邮箱绑定                       |                 |
| 建议您绑定 edu.cn的邮箱。           | 您已成功注册正式授权文件。   |
| 电子邮箱                       |                 |
| 1                          |                 |
| \$\$8532.00FM              | 确定(O)           |
| 我已阅读并同意 <u>隐私策略</u> 和服务条款。 | L               |

注: 在点击"登录"后出现空白或以下截图中的情况, 请点击截图中的"这里"访问微软官方网站下载和安装所需 的组件。如果无法下载,请访问链接:

https://support.foxitsoftware.cn/?p=304

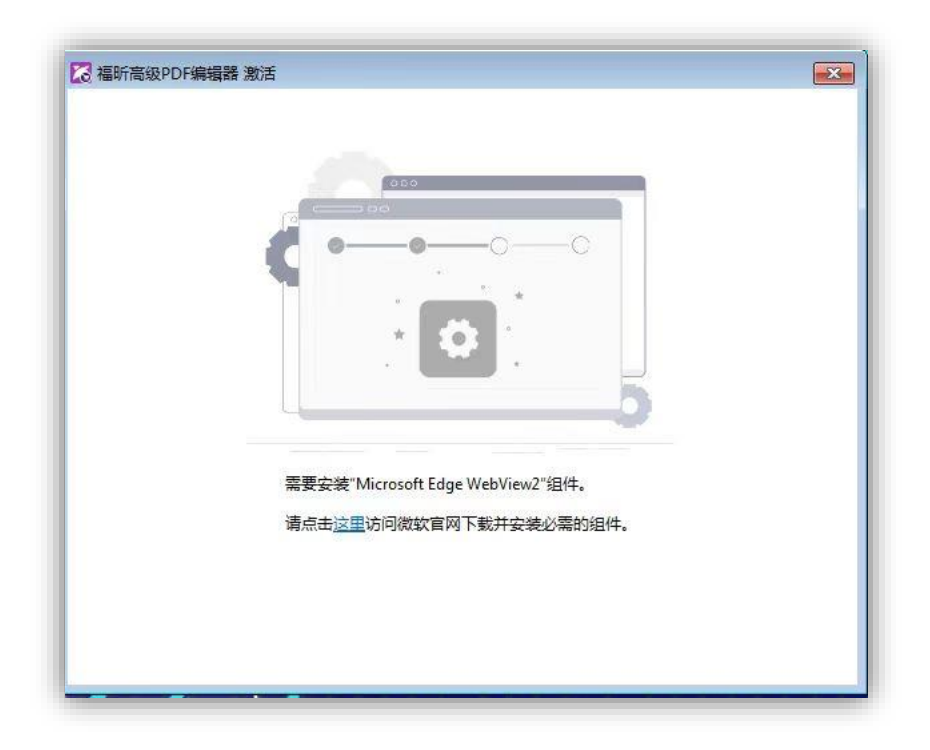